## ОСНОВНЫЕ ПРИЕМЫ ЧЕРЧЕНИЯ В КОМПАС-ГРАФИК

# 1.1 ЦЕЛЬ

Получить навыки построения изображения детали в приложении «КОМПАС-График».

### 1.2 СОДЕРЖАНИЕ

- ознакомиться с интерфейсом приложения «КОМПАС-График» и основными командами по выполнению чертежа;
- получить навыки: настройки системы; создания и сохранения чертежа; управления чертежом; работы с Менеджером документа; выполнения настроек чертежа;
- выполнить один вид детали «Крышка» по описанию в лабораторном практикуме;
- ознакомиться с вариантом задания, предложенного преподавателем;
- определиться с форматом и масштабом чертежа;
- выполнить изображение детали с простановкой необходимых размеров, заполнить основную надпись.

### 1.3 ПОСЛЕДОВАТЕЛЬНОСТЬ И ПРИМЕР ВЫПОЛНЕНИЯ

Рассмотрим построение изображения, представленного на Рисунке 1.1.

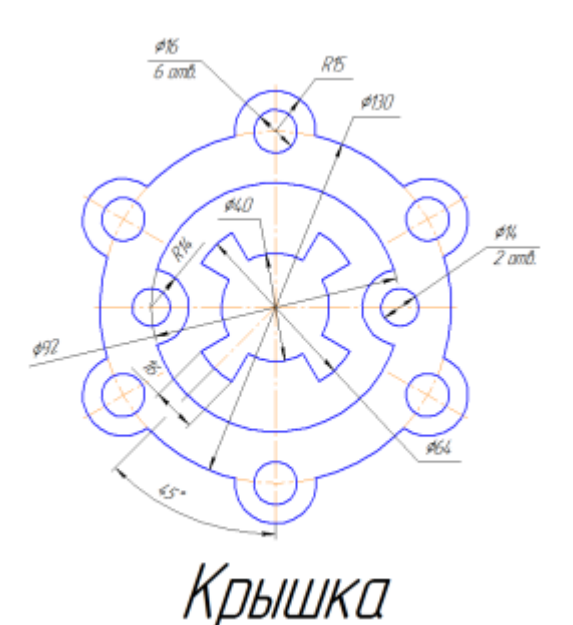

Рисунок 1.1 — Задание для выполнения чертежа крышки

#### Построение двухмерного изображения крышки

1. Проанализируйте деталь: изображение симметричное, состоит из трех контуров; в каждом контуре есть повторяющиеся элементы, которые можно построит либо зеркальным отображением, либо круговым массивом. Выберите команду **Файл⇒Создать⇒Чертеж** 

2. Войдите в режим редактирования основной надписи (по ПКМ на основной надписи, выбрав команду из контекстного меню **Заполнить основную надпись**), заполните графы Обозначение – **КГ.0001XX.001** и Наименование – **Крышка**. Сохраните файл.

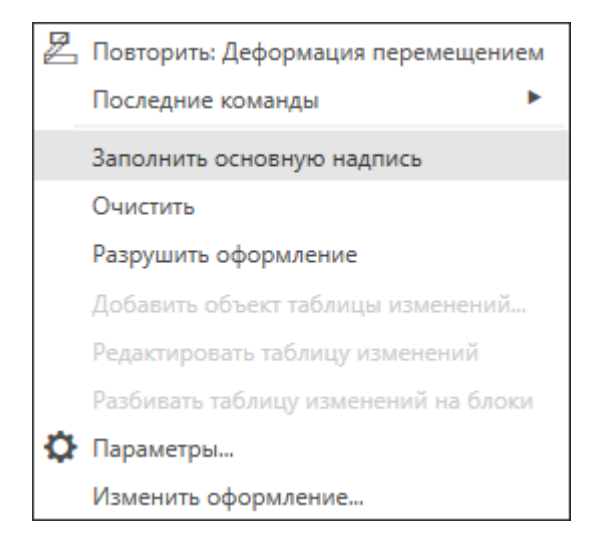

3. Для удобства, вставьте рисунок на рабочую область, для чего, вызовите команду из списка наборов **Черчение⇒Вставка и макроэлементы⇒Рисунок** , выберите файл рисунка задания и укажите его местоположение на рабочей области.

Для построения внешнего контура, постройте окружность диаметром **130 мм**. Для чего, вызовите команду либо из списка наборов **Черчение⇒Геометрия⇒Окружность** , либо в меню **Черчение⇒Окружности⇒Окружность**.

Постройте еще две окружности диаметрами 30 мм и 16 мм.

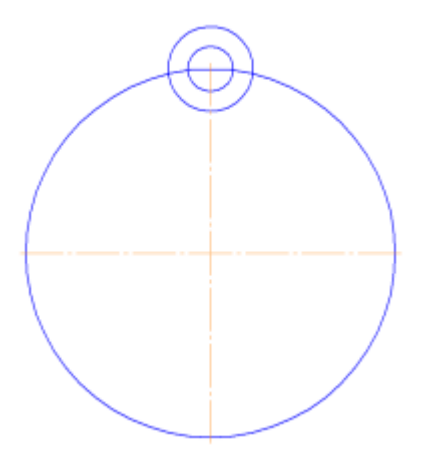

4. Для обрезки лишних линий вызовите команду либо из списка наборов **Черчение⇒Правка⇒Усечь кривую** , либо в меню **Черчение⇒Усечь⇒Усечь** кривую и укажите обрезаемые части кривых.

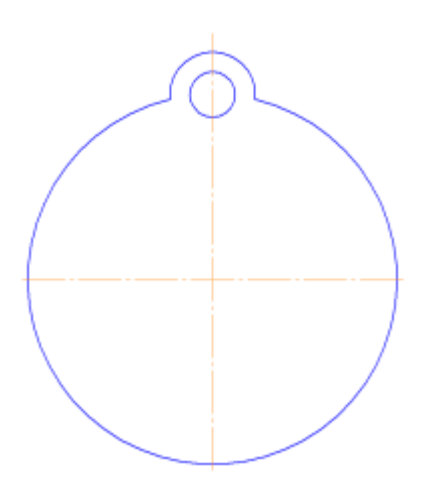

5. Для копирования одинаковых элементов выделите дугу и маленькую окружность, вызовите

команду из списка наборов **Черчение⇒Правка⇒Копия по окружности** <sup>€</sup>. На Панели свойств задайте количество элементов массива – 6, нажмите кнопку в области **Размещение копий⇒Вдоль всей окружности** для равномерного распределения элементов массива по окружности, укажите центр массива – центр большой окружности и нажмите кнопку **Создать объект** ✓.

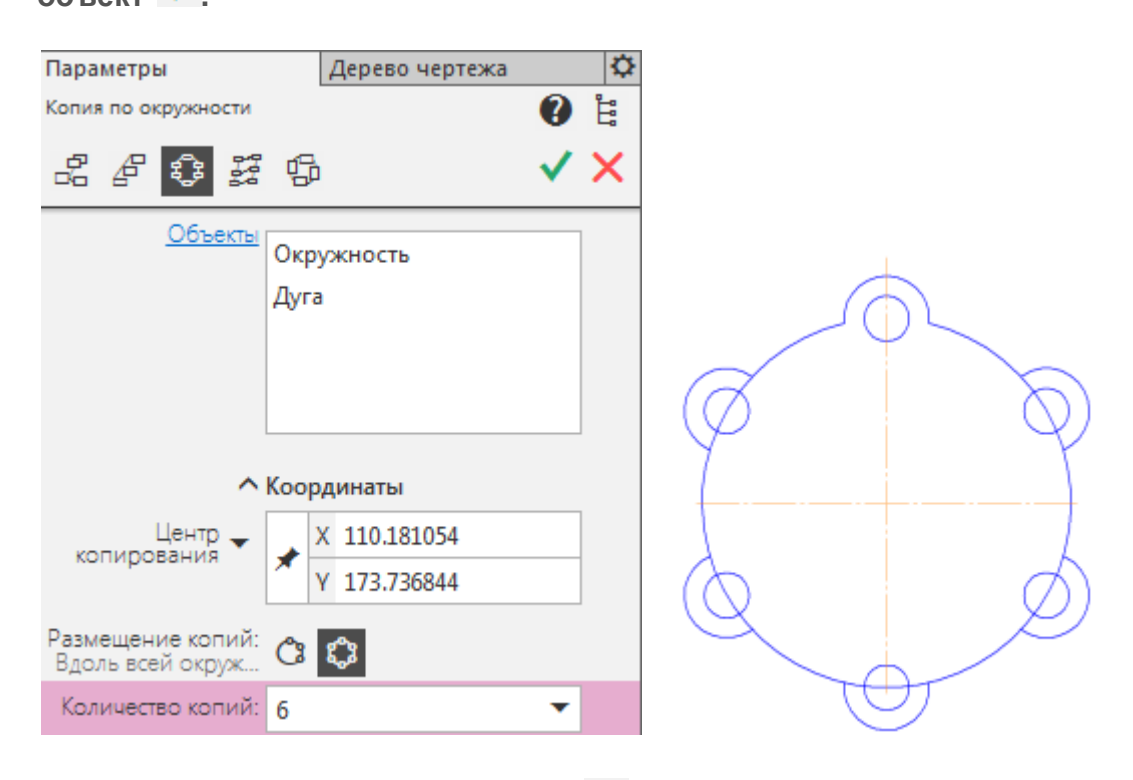

6. Используя команду Усечь кривую 左 обрежьте лишние фрагменты кривых.

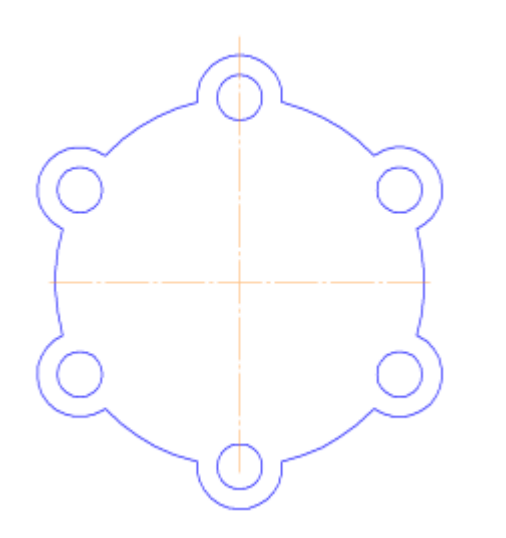

7. Перейдем к построению следующего контура. Создайте окружность диаметром **92 мм** и еще две концентрические с диаметрами **14 мм** и **28 мм**.

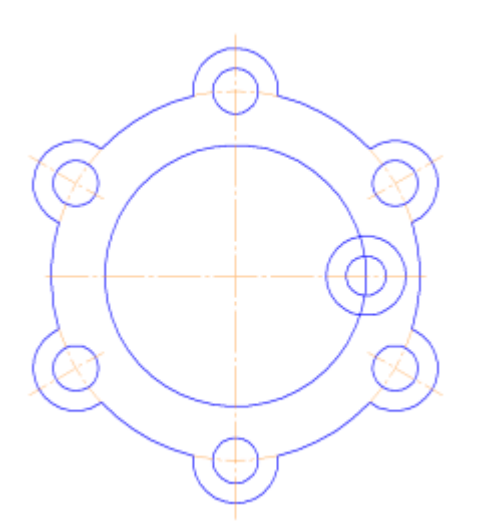

8. Используя команду Усечь кривую 左 обрежьте лишние фрагменты кривых.

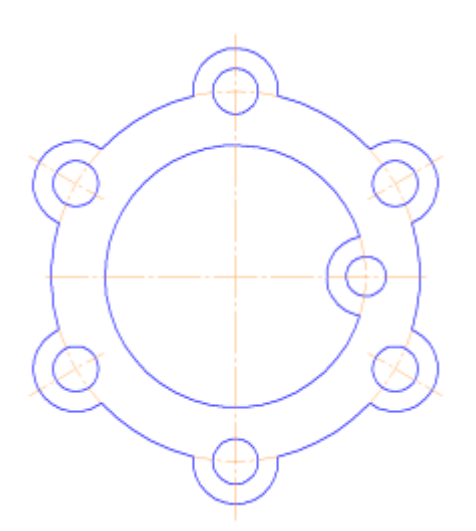

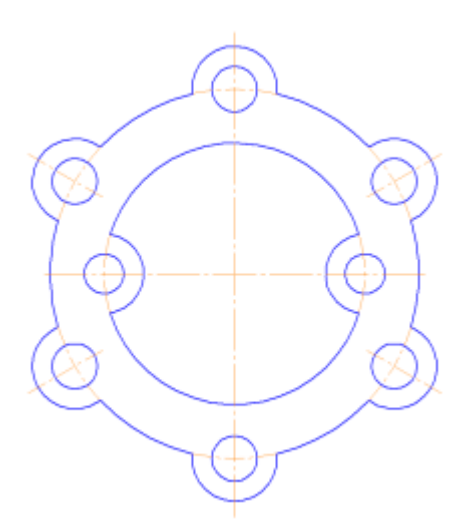

10. Для построения внутреннего контура, постройте две окружности диаметрами 64 мм и 40 мм.

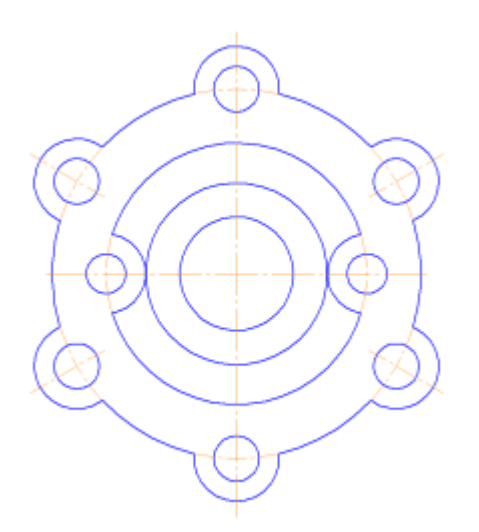

11. Для построения лепестков, постройте три вспомогательные прямые под углом 45° и на расстоянии от средней линии по 8 мм, используя команды Геометрия⇒Вспомогательная прямая *Г* и Параллельная прямая *Г*.

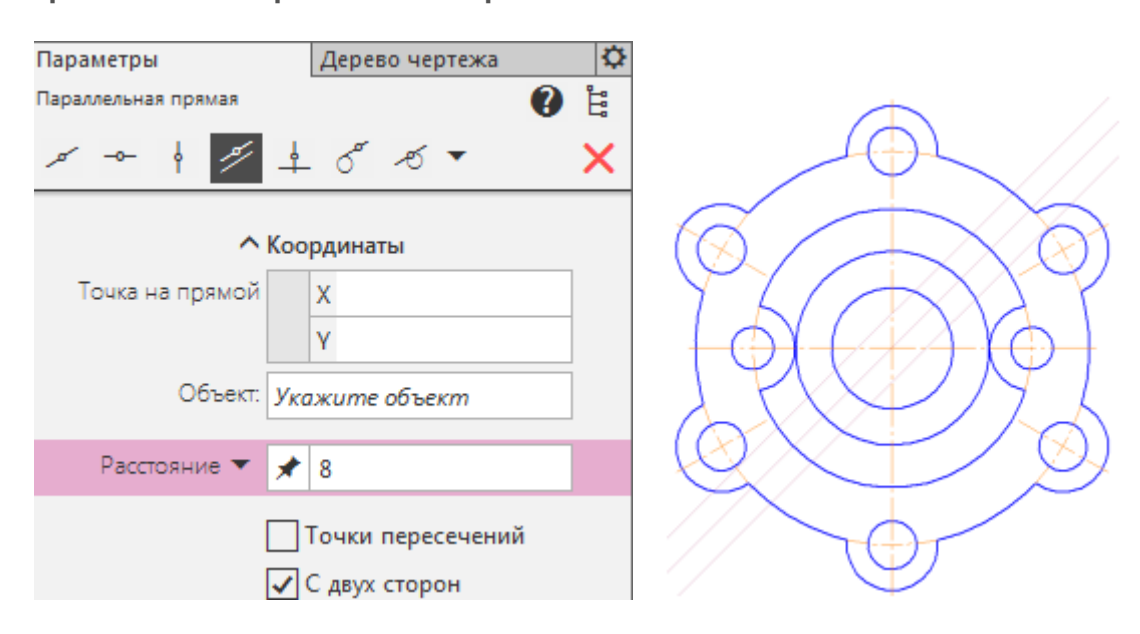

12. Через точки пересечения вспомогательных прямых с окружностью диаметром **64 мм**, постройте два отрезка, пересекающихся в центре больших окружностей, используя команду **Отрезок**

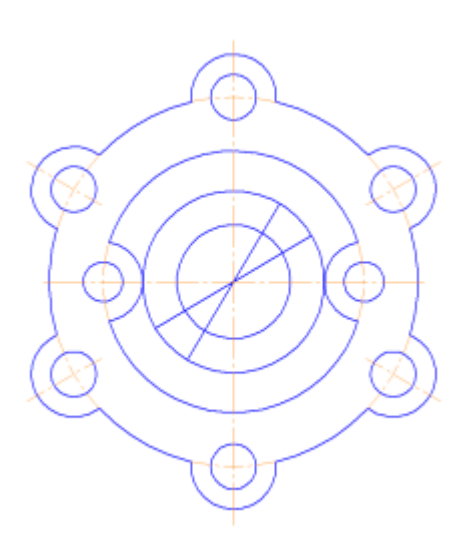

13. Используя команду Усечь кривую обрежьте лишние фрагменты отрезков.

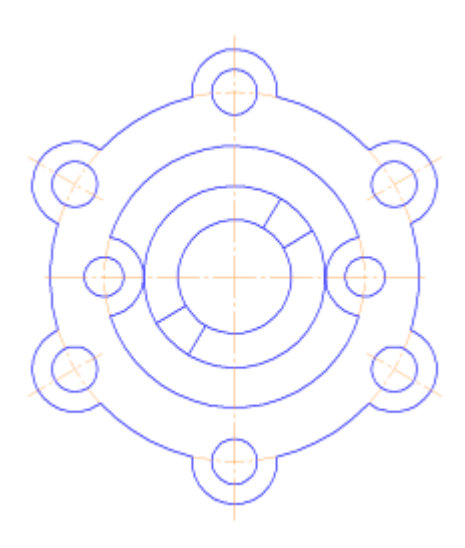

14. Выделите четыре полученных отрезка. Выберите команду **Правка⇒Зеркально** отразить отразить С помощью двух точек (обязательно с привязкой, например, Центр ), расположенных на вертикальной оси больших окружностей, укажите ось симметрии. Используя команду Усечь кривую борежьте лишние фрагменты окружностей.

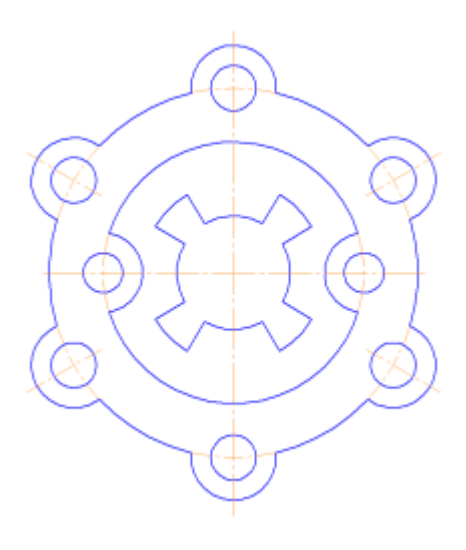

Используя команды списка наборов Черчение⇒Размеры⇒Линейный размер 🛄,

**Диаметральный размер** , **Радиальный размер** , **Угловой размер** , нанесите необходимые размеры согласно ГОСТ 2.307-68. Законченный чертеж представлен на Рисунке 1.2.

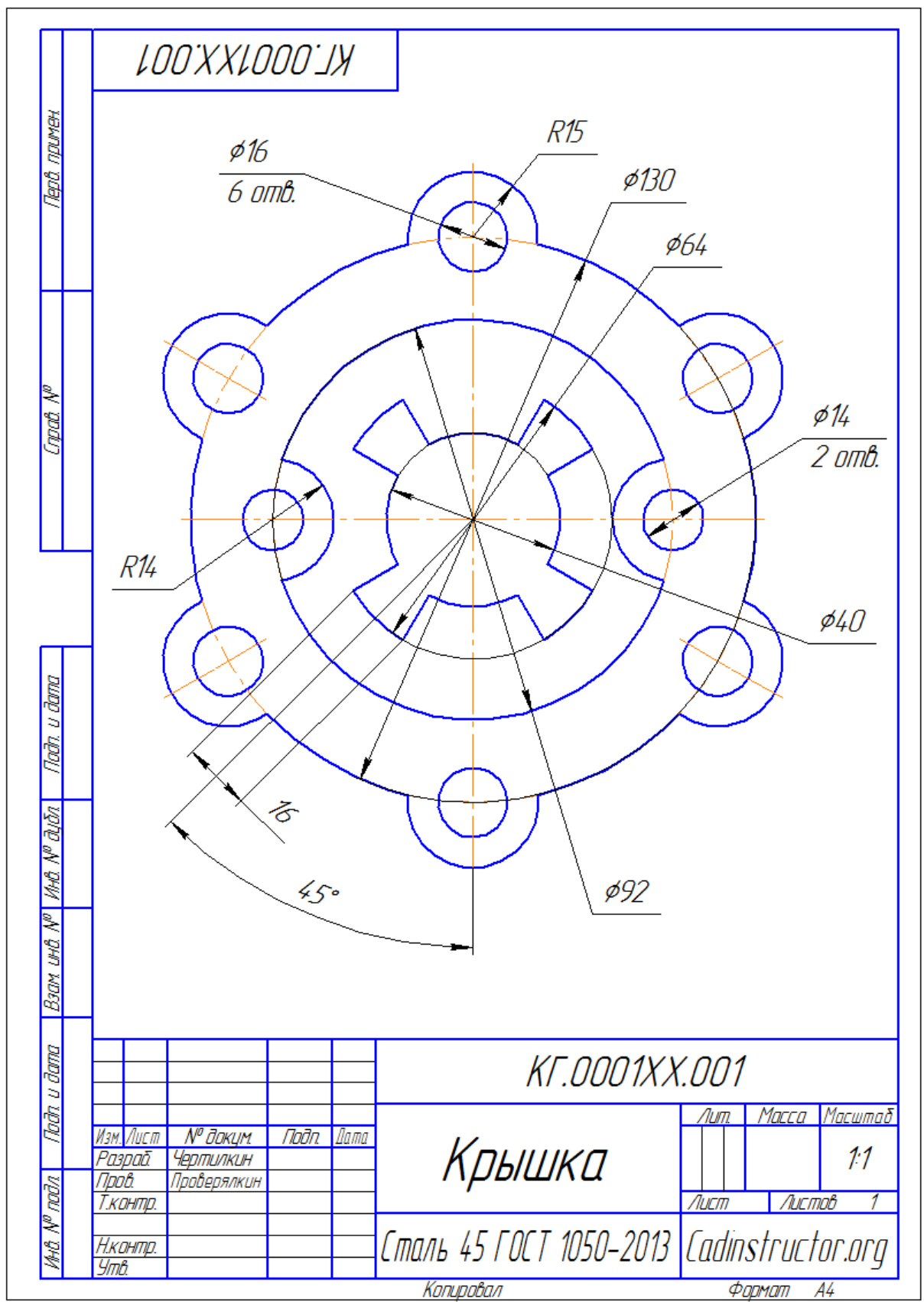

Рисунок 1.2 – Пример выполнения задания – чертеж Крышки